## **Manual Renew Feature for Contractors**

The Renew feature allows you to renew clearances starting five days before the expiry date (e.g. a clearance that expires August 19<sup>th</sup> can be renewed from August 15<sup>th</sup> onwards). To renew:

1) Select the **Renew My Clearance Certificates** link from the Tools menu. A list of principals will appear with the associated clearance numbers.

| If you don't see the <b>Renew My</b><br>Clearance Certificates link, your                                                                    |                                             |                                                                                                    |                                                              |                       |                     |                                  |  |  |  |
|----------------------------------------------------------------------------------------------------|---------------------------------------------|----------------------------------------------------------------------------------------------------|--------------------------------------------------------------|-----------------------|---------------------|----------------------------------|--|--|--|
| eClearance settings are likely set to<br>Principal. Select <b>Edit My eClearance</b><br><b>Settings</b> to switch to Contractor<br>settings. | A quick way to re<br>date.                  | ) will automatically create a nev                                                                                                    |                                                              |                       |                     |                                  |  |  |  |
| Vi My Account Details<br>Edit My eClearance<br>Settings                                                                                      | If you want to<br>Legend: AR=A<br>First ≪ 1 | If you want to view/print an exisiting clearance certificate, click on the certificate number.     Legend: AR=Automatically Renew (on a principals list) , CI=Clearance Issued,     First 《 1 2 》 Last |                                                              |                       |                     |                                  |  |  |  |
| Create Clearance                                                                                                    | Select All                                  | Principal Legal / Trade Name                                                                                                    | Principal Address                                            | Clearance Certificate | Transaction<br>Date | <u>Validity S</u><br><u>mm</u> i |  |  |  |
| View Clearance History<br>NEWI Renew My Clearance                                                                                            |                                             | AUTO REFUND 1.29 / LANSDOWNE RESTAURANT                                                                                                    | 123 STREET UNIT 200, LANSDOWNE, ON,<br>KOE 1L0, CAN          | E1000000K4F           | 06/05/2011          | 19/12/2010                       |  |  |  |
| <u>Certificates</u>                                                                                                    | AR                                          | RICHARD COWLEY / PINEBERRY SERVICES                                                                                                    | LOT 26 CONC 8, UNIT 2 RR 3,<br>GRAVENHURST, ON, P1P 1R3, CAN | <u>S00000000G8</u>    | 06/05/2011          | 18/03/2011                       |  |  |  |
| Search                                                                                                    | CI                                          | CORPORATION OF THE COUNTY OF OXFORD /<br>WOODINGFORD LODGE                                                                                                    | PO BOX 308, WOODSTOCK, ON, N4S 7X6,<br>CAN                   | W1000000049           | 06/05/2011          | 14/02/2011                       |  |  |  |
| Find a Business                                                                                                    |                                             | DEB TEST US ZIP CODE /                                                                                                    | 123 AFASFSA, VIENNA, ASFASF8222, AUT                         | W0000000PQC           | 06/05/2011          | 20/04/2011                       |  |  |  |
| Survey                                                                                                    |                                             | JULIA /                                                                                                    | 44 TAYLOR DR, THUNDER BAY, ON, P7K 1J9,<br>CAN               | W200000030G           | 06/05/2011          | 25/11/2010                       |  |  |  |

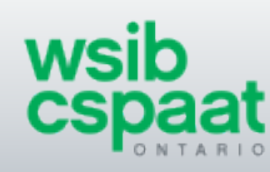

# **Manual Renew Feature for Contractors**

1) a. If your account is 'not eligible', an error message will appear and you will not be able to renew your clearances. Make sure your payments and payroll reporting are up-to-date. Click on **View My Account Details** for more information.

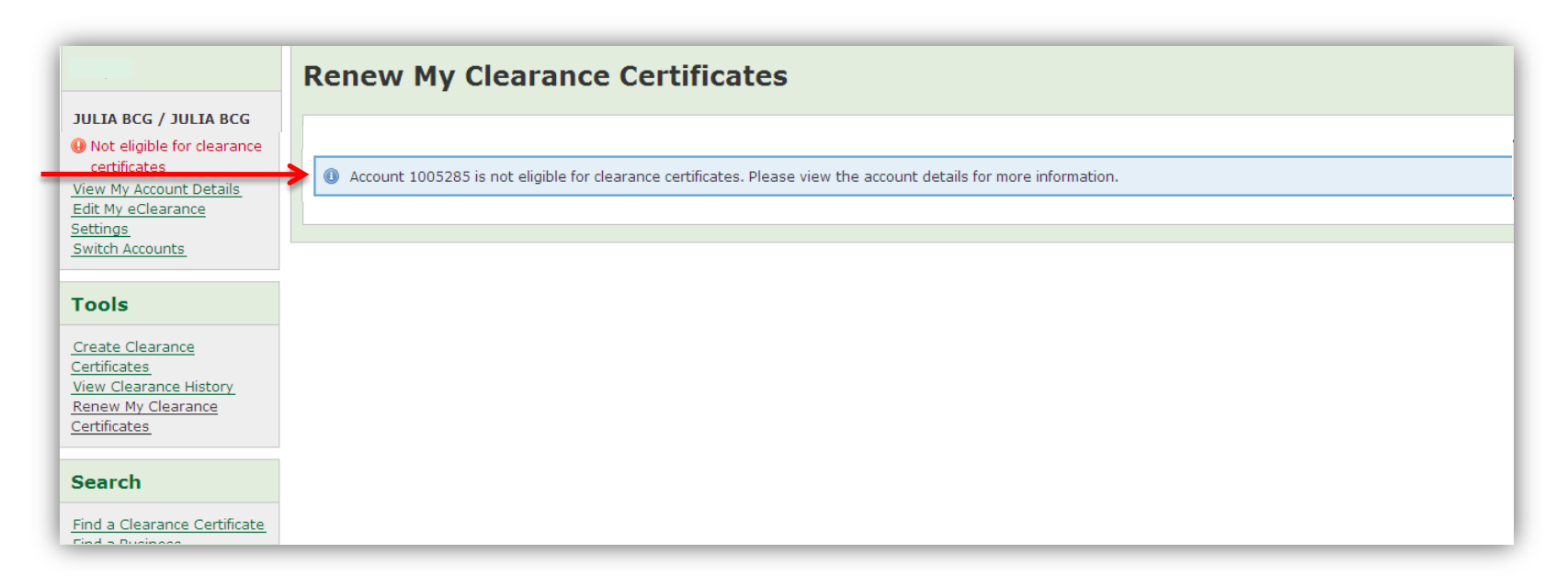

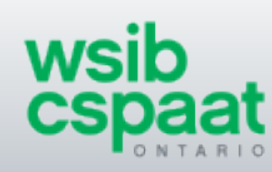

## **Manual Renew Feature for Contractors**

If you are 'eligible', clearances that can be renewed will automatically have a checkbox to the left of the Principal Legal/Trade Name. If you do not need a particular clearance to be renewed, then unselect the checkbox for that clearance by clicking on the pre-selected box.

| Renew M                     | enew My Clearance Certificates                                                                   |                                                                |                             |                      |                                       |                                                   |  |  |  |  |
|-----------------------------|--------------------------------------------------------------------------------------------------|----------------------------------------------------------------|-----------------------------|----------------------|---------------------------------------|---------------------------------------------------|--|--|--|--|
| quick way to rer<br>ate.    | new your clearance certificates. If you have been <b>a</b>                                       | <b>dded</b> to your principals list, there is <b>no</b> need f | or you to renew, the system | will automatically o | create a new clearance as lon         | g as your account is up to                        |  |  |  |  |
| If you want to v            | view/print an exisiting clearance certificate, clic                                              | k on the certificate number.                                   |                             |                      |                                       | Renew Clearance                                   |  |  |  |  |
| Legend: AR=Au<br>First << 1 | agend: AR=Automatically Renew (on a principals list) , CI=Clearance Issued,   First 《 1 2 》 Last |                                                                |                             |                      |                                       |                                                   |  |  |  |  |
| Select All                  | Principal Legal / Trade Name                                                                     | Principal Address                                              | Clearance Certificate       | Transaction          | Validity Start Date (dd-<br>mmm-yyyy) | <u>Validity End Date (dd-</u><br><u>mmm-yyyy)</u> |  |  |  |  |
|                             | AUTO REFUND 1.29 / LANSDOWNE RESTAURANT                                                          | 123 STREET UNIT 200, LANSDOWNE, ON,<br>KOE 1L0, CAN            | E1000000K4F                 | 06/05/2011           | 19/12/2010                            | 20/02/2011                                        |  |  |  |  |
|                             | AUTO REFUND 1.29 / LANSDOWNE RESTAURANT                                                          | 123 STREET UNIT 200, LANSDOWNE, ON,<br>KOE 1L0, CAN            | <u>S000000000IS</u>         | 06/05/2011           | 18/03/2011                            | 19/05/2011                                        |  |  |  |  |
| AR                          | RICHARD COWLEY / PINEBERRY SERVICES                                                              | LOT 26 CONC 8, UNIT 2 RR 3,<br>GRAVENHURST, ON, P1P 1R3, CAN   | <u>S00000000G8</u>          | 06/05/2011           | 18/03/2011                            | 19/05/2011                                        |  |  |  |  |
| ,                           | DEB TEST US ZIP CODE /                                                                           | 123 AFASFSA, VIENNA, ASFASF8222, AUT                           | W0000000PQC                 | 06/05/2011           | 20/04/2011                            | 19/05/2011                                        |  |  |  |  |
| CI                          | JULIA /                                                                                          | 44 TAYLOR DR, THUNDER BAY, ON, P7K 1J9, CAN                    | <u>W200000030G</u>          | 06/05/2011           | 25/11/2010                            | 20/02/2011                                        |  |  |  |  |
|                             | JULIA BDM / JULIA BDM                                                                            | 211 MAJOR MACKENZIE DR, RICHMOND<br>HILL, ON, L4C 1H6, CAN     | <u>50000000KB1</u>          | 06/05/2011           | 29/12/2010                            | 20/02/2011                                        |  |  |  |  |
|                             | JULIA BDM / JULIA BDM                                                                            | 211 MAJOR MACKENZIE DR, RICHMOND<br>HILL, ON, L4C 1H6, CAN     | <u>S00000000LK</u>          | 06/05/2011           | 18/03/2011                            | 19/05/2011                                        |  |  |  |  |
| V                           | LUCIANO PEN / L PEN CONSTRUCTION                                                                 | 570 MOONROCK AVE, SUDBURY, ON, P3E<br>5Z5, CAN                 | W100000001V                 | 06/05/2011           | 14/02/2011                            | 19/05/2011                                        |  |  |  |  |

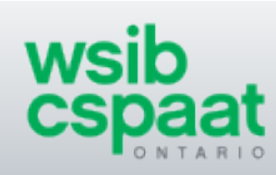

2) a. If you have been added to a principal's list, there is no need to manually renew a clearance for that principal. The code 'AR' to the left of the Principal Legal/Trade Name indicates that the clearance will be automatically renewed. 'Cl' indicates that a clearance has already been issued.

|                                                                                                    | Renew M                                        | Renew My Clearance Certificates                                                                                                    |                                                              |                       |             |                          |                                                  |  |  |  |  |
|----------------------------------------------------------------------------------------------------|------------------------------------------------|----------------------------------------------------------------------------------------------------|--------------------------------------------------------------|-----------------------|-------------|--------------------------|--------------------------------------------------|--|--|--|--|
| JULIA BCG / JULIA BCG<br>1005106                                                                                          | A quick way to rer<br>date.                    | A quick way to renew your clearance certificates. If you have been added to your principals list, there is no need for you to renew, the system will automatically create a new clearance as long as your account is up to date. |                                                              |                       |             |                          |                                                  |  |  |  |  |
| Cliquible for clearance<br>certificates<br><u>View My Account Details</u><br><u>Edit My eClearance</u><br><u>Settings</u> | If you want to v<br>Legend: AR=Au<br>First « 1 | If you want to view/print an exisiting clearance certificate, click on the certificate number.      Legend:   AR=Automatically Renew (on a principals list) , CI=Clearance Issued,     First <                                   |                                                              |                       |             |                          |                                                  |  |  |  |  |
| Tools                                                                                                    | Select All                                     | Principal Legal / Trade Name                                                                                                    | Principal Address                                            | Clearance Certificate | Transaction | Validity Start Date (dd- | <u>Validity End Date (de</u><br><u>mmm-yyyy)</u> |  |  |  |  |
| Certificates<br>View Clearance History<br>Renew My Clearance                                                              |                                                | AUTO REFUND 1.29 / LANSDOWNE RESTAURANT                                                                                                    | 123 STREET UNIT 200, LANSDOWNE, ON,<br>K0E 1L0, CAN          | E1000000K4F           | 06/05/2011  | 19/12/2010               | 20/02/2011                                       |  |  |  |  |
| Certificates                                                                                                    |                                                | AUTO REFUND 1.29 / LANSDOWNE RESTAURANT                                                                                                    | 123 STREET UNIT 200, LANSDOWNE, ON,<br>KOE 1L0, CAN          | <u>S000000000IS</u>   | 06/05/2011  | 18/03/2011               | 19/05/2011                                       |  |  |  |  |
| Renew                                                                                                    | AR                                             | RICHARD COWLEY / PINEBERRY SERVICES                                                                                                    | LOT 26 CONC 8, UNIT 2 RR 3,<br>GRAVENHURST, ON, P1P 1R3, CAN | <u>S00000000G8</u>    | 06/05/2011  | 18/03/2011               | 19/05/2011                                       |  |  |  |  |
|                                                                                                    |                                                | DEB TEST US ZIP CODE /                                                                                                    | 123 AFASFSA, VIENNA, ASFASF8222, AUT                         | W0000000PQC           | 06/05/2011  | 20/04/2011               | 19/05/2011                                       |  |  |  |  |
| Survey                                                                                                    | СІ                                             | JULIA /                                                                                                    | 44 TAYLOR DR, THUNDER BAY, ON, P7K 139, CAN                  | <u>W200000030G</u>    | 06/05/2011  | 25/11/2010               | 20/02/2011                                       |  |  |  |  |
| lave your say.<br>Take our survey!                                                                                        |                                                | JULIA BDM / JULIA BDM                                                                                                    | 211 MAJOR MACKENZIE DR, RICHMOND<br>HILL, ON, L4C 1H6, CAN   | S0000000KB1           | 06/05/2011  | 29/12/2010               | 20/02/2011                                       |  |  |  |  |
| <u> </u>                                                                                                    |                                                | JULIA BDM / JULIA BDM                                                                                                    | 211 MAJOR MACKENZIE DR, RICHMOND<br>HILL, ON, L4C 1H6, CAN   | S00000000LK           | 06/05/2011  | 18/03/2011               | 19/05/2011                                       |  |  |  |  |
|                                                                                                    |                                                | LUCIANO PEN / L PEN CONSTRUCTION                                                                                                    | 570 MOONROCK AVE, SUDBURY, ON, P3E<br>525, CAN               | W100000001V           | 06/05/2011  | 14/02/2011               | 19/05/2011                                       |  |  |  |  |

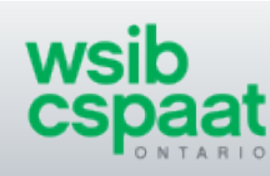

3) Once the appropriate principals are selected, simply click **Renew Clearance(s)**.

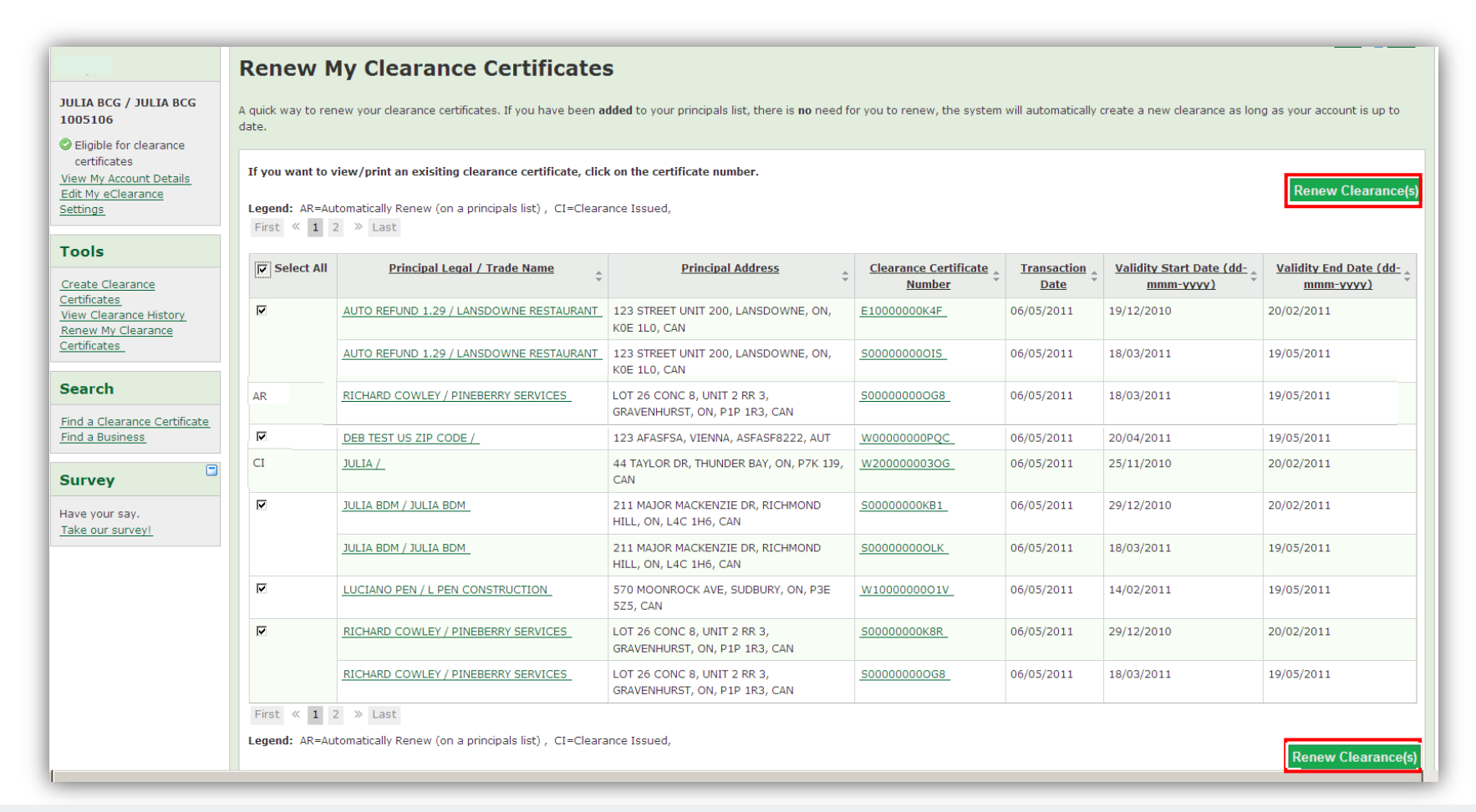

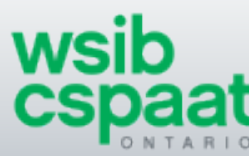

4) The renewed clearances are now listed on the Clearance Generation Result page. Save these clearances to your computer by selecting the **Save as PDF** or **Save as Multi-page PDF** link and if required print from the PDF file.

#### **Other Print Options:**

- To simply print the Clearance Generation result page, select **Print.**
- To print one clearance, click on the clearance number and select **Save as PDF**. Remember you can also print individual clearances from the **Renew Clearance** page or your **History** page by selecting the clearance number.
- 5) Click **Back to Renew List** to see the updated renew codes and to renew more clearances if necessary.

| Clearance Certificate                                         |                          |                                                           |                                      |                                                                                                    |                                                          |                                   |                                            |                                                            |
|---------------------------------------------------------------|--------------------------|-----------------------------------------------------------|--------------------------------------|----------------------------------------------------------------------------------------------------|----------------------------------------------------------|-----------------------------------|--------------------------------------------|------------------------------------------------------------|
| Clearance Certificate Generation Result<br>Back to Renew List |                          |                                                           | By s<br>will<br>that<br>be c<br>page | electing a clearance num<br>have the option to save<br>individual clearance. Th<br>done from your <b>Renew C</b><br>e or <b>History</b> page. | nber, you<br>or print<br>nis can also<br><b>learance</b> |                                   |                                            |                                                            |
| Cont<br>Trad                                                  | ractor Legal /<br>e Name | Contractor Address                                        |                                      | Contractor Classification Una                                                                                                    | nce Certificate                                          | Validity period (dd-<br>mmm-yyyy) | Principal Legal / Trade<br>Name            | Principal Address                                          |
| JULI/<br>BCG                                                  | A BCG / JULIA            | 59 MAJOR MACKENZIE DR,<br>RICHMOND HILL, ON, L4C 1G       | 8, CAN                               | 6013-000: BAKERY PRODUCT<br>STORES                                                                                                    | E20000021PO                                              | 20-May-2011 -<br>19-Aug-2011      | AUTO REFUND 1.29 /<br>LANSDOWNE RESTAURANT | PO BOX 416, LANSDOWNE, ON, KOE<br>1L0, CAN                 |
| JULI/<br>BCG                                                  | A BCG / JULIA            | 59 MAJOR MACKENZIE DR,<br>RICHMOND HILL, ON, L4C 1G8, CAN |                                      | 6013-000: BAKERY PRODUCT<br>STORES                                                                                                    | E20000021PP                                              | 20-May-2011 -<br>19-Aug-2011      | DEB TEST US ZIP CODE                       | 123 AFASFSA, VIENNA, ASFASF8222,<br>AUT                    |
| JULI/<br>BCG                                                  | A BCG / JULIA            | 59 MAJOR MACKENZIE DR,<br>RICHMOND HILL, ON, L4C 1G8, CAN |                                      | 6013-000: BAKERY PRODUCT<br>STORES                                                                                                    | E20000021PQ                                              | 20-May-2011 -<br>19-Aug-2011      | JULIA BDM / JULIA BDM                      | 211 MAJOR MACKENZIE DR,<br>RICHMOND HILL, ON, L4C 1H6, CAN |
| Back                                                          | to Renew List            |                                                           |                                      | ,                                                                                                    |                                                          |                                   |                                            |                                                            |
|                                                               |                          |                                                           |                                      |                                                                                                    |                                                          |                                   |                                            |                                                            |

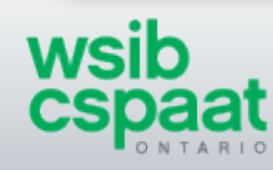

6) The renew codes have been updated with a 'CI' code for the clearances just renewed. If you have more than one page of principals then navigate through the other pages to renew clearances from those pages, following the same steps as above.

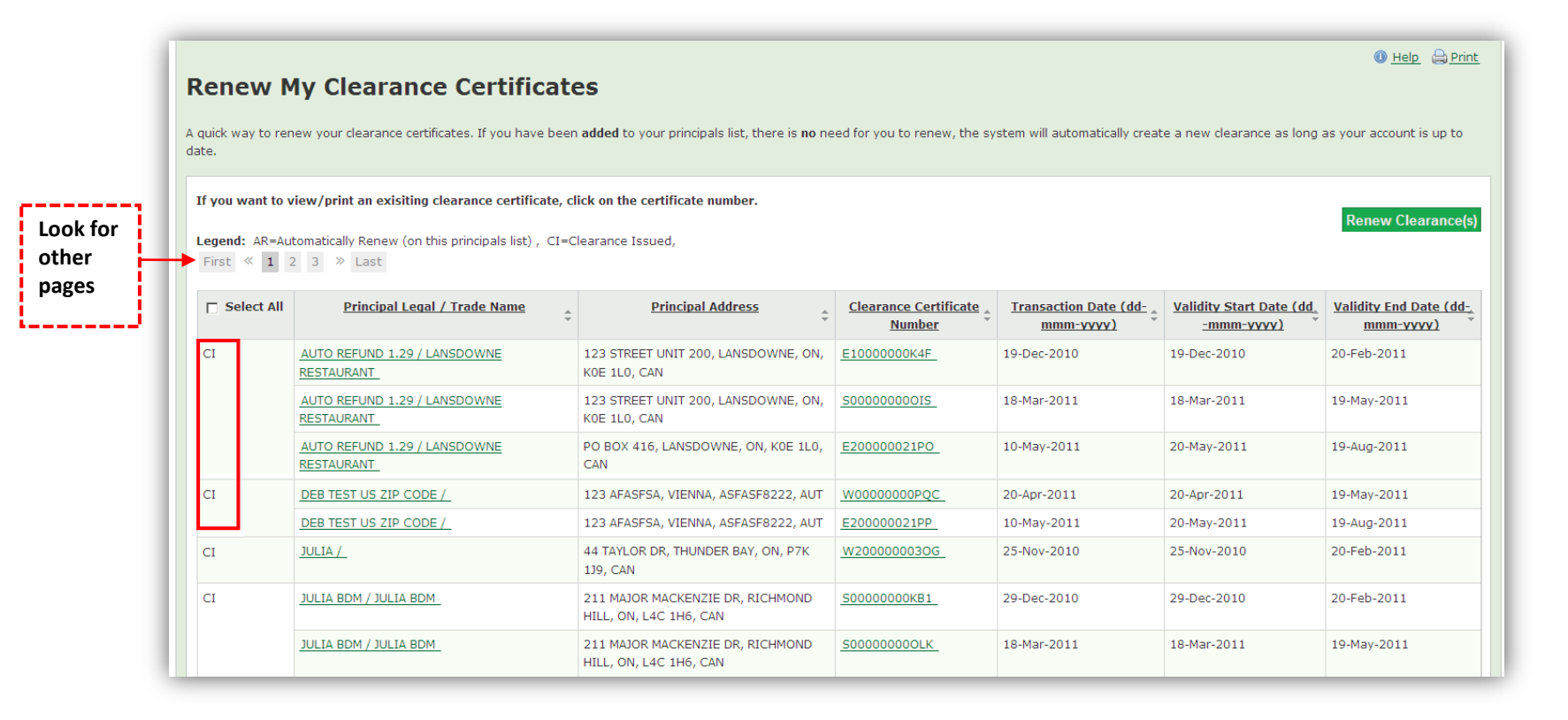

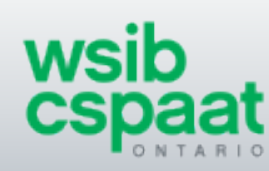